## 第 10 章 更新 Windows 系統版本

WINDOWS 系統自動更新程式可以自動定期檢查有沒有安全更新, 如有即自動將安全更新傳送至您的電腦,只要一連上網際網路,就會透過未使用的頻寬進行下載更新。

## 步驟 01:點選→打『檢查更新』,

|           | 全部 應用程式 文件 網頁 更多 | - |      |     |              |   | ×   |
|-----------|------------------|---|------|-----|--------------|---|-----|
| Ļ         | 最佳比對 4           |   |      |     | ~            |   |     |
|           | ○ 检查更新     ☆統設定  |   |      |     | $\mathbf{C}$ |   |     |
|           | 搜尋網路             |   |      |     | 檢查更新         |   |     |
| lo<br>ta  |                  | > |      |     | 素統設定         |   |     |
|           | ▶ 檢查更新1          | > |      |     |              |   |     |
|           | ▶ 檢查更新紀錄         | > | び 開啟 |     |              |   |     |
| <b>N</b>  |                  | > |      |     |              |   |     |
|           | の 検査更新4          | > |      |     |              |   |     |
| <         | り 檢查更新           | > |      |     |              |   |     |
|           |                  |   |      |     |              |   |     |
| :         |                  |   |      |     |              |   |     |
| 71        | 0<br>1=          |   |      |     |              |   |     |
| R         |                  |   |      |     |              |   |     |
| <u>1</u>  |                  |   |      |     |              |   |     |
| 10 Carlor | 1                |   |      |     |              |   |     |
|           | Quarteral        |   |      |     |              |   |     |
|           | と檢查更新            | Ħ |      | 🖲 🖻 |              | Ø | F 🧿 |

步驟 02:開啟『檢查更新』。

步驟 01:點『檢查更新』。

## 步驟 02:看現在是不是最新狀態。

| ← 設定             |                                                          |
|------------------|----------------------------------------------------------|
| 命 首頁             | Windows Update                                           |
| 同社設定             | ② 您現在為最新狀態 2                                             |
| 更新與安全性           | 檢查更新<br>1                                                |
| C Windows Update |                                                          |
| 凸 <i>物</i> 速最佳化  | ☆ 在更新推出以後,即可取得最新的更新<br>输先取得最新的非安全性更新,修正和改進功能,深入了解        |
| ♥ Windows 安全性    | <ul> <li>- 將更新暫停7天</li> <li>請瀏覽[進階選項] 來變更暫停期間</li> </ul> |
| ↑ 橫案舞份           | 受更使用時間<br>目前上午 08:00 到下午 05:00                           |
| ♂ 疑難排解           | 檢視更新記錄     查看您需要上安层的更新                                   |
| <b>会</b> 夜原      |                                                          |
| ◎ 政用             | ▲階級項<br>其他更新控制項與設定                                       |
| <b>出 尋找我的装置</b>  |                                                          |
| 11 開發人員專用        |                                                          |
| 创 Windows 剩試人員計畫 |                                                          |
|                  |                                                          |

## 註:請勿下載、安裝或使用來路不明、未經授 權或影響電腦網路環境安全之應用程式。